番茄个人学习分享

首页»技术分享»正文

## 宝塔降级7.7.0方法

2022-04-04 技术分享

这个版本可以不用强制登录宝塔账号 7.7.0安装方法

纯原版安装: wget -O install.sh http://blog.fqidc.cn/bt/install\_6.0.sh && bash install.sh

如已经安装宝塔最新版降级脚本如下:

```
wget http://download.bt.cn/install/update/LinuxPanel-7.7.0.zip
unzip LinuxPanel-*
cd panel
bash update.sh
cd .. && rm -f LinuxPanel-*.zip && rm -rf panel
```

备用降级下载地址: wget http://v.vps6.cn/LinuxPanel-7.7.0.zip

执行以下脚本, 解决强制登录宝塔账号提醒:

rm -f /www/server/panel/data/bind.pl

找到www/server/panel/data/这个目录并替换以下两个文件 点我下载

你就会发现付费软件全部可以免费用了(doge)

最后去面板设置里把宝塔离线模式打开,这样他就不会强制升级了

标签: 宝塔

上一篇: KVM小内存主机添加SWAP

下一篇: WEB服务选择Nginx还是Apache

友情链接:番茄互联 全网视频解析 乞讨网

ICP: 琼ICP备19004153号-1